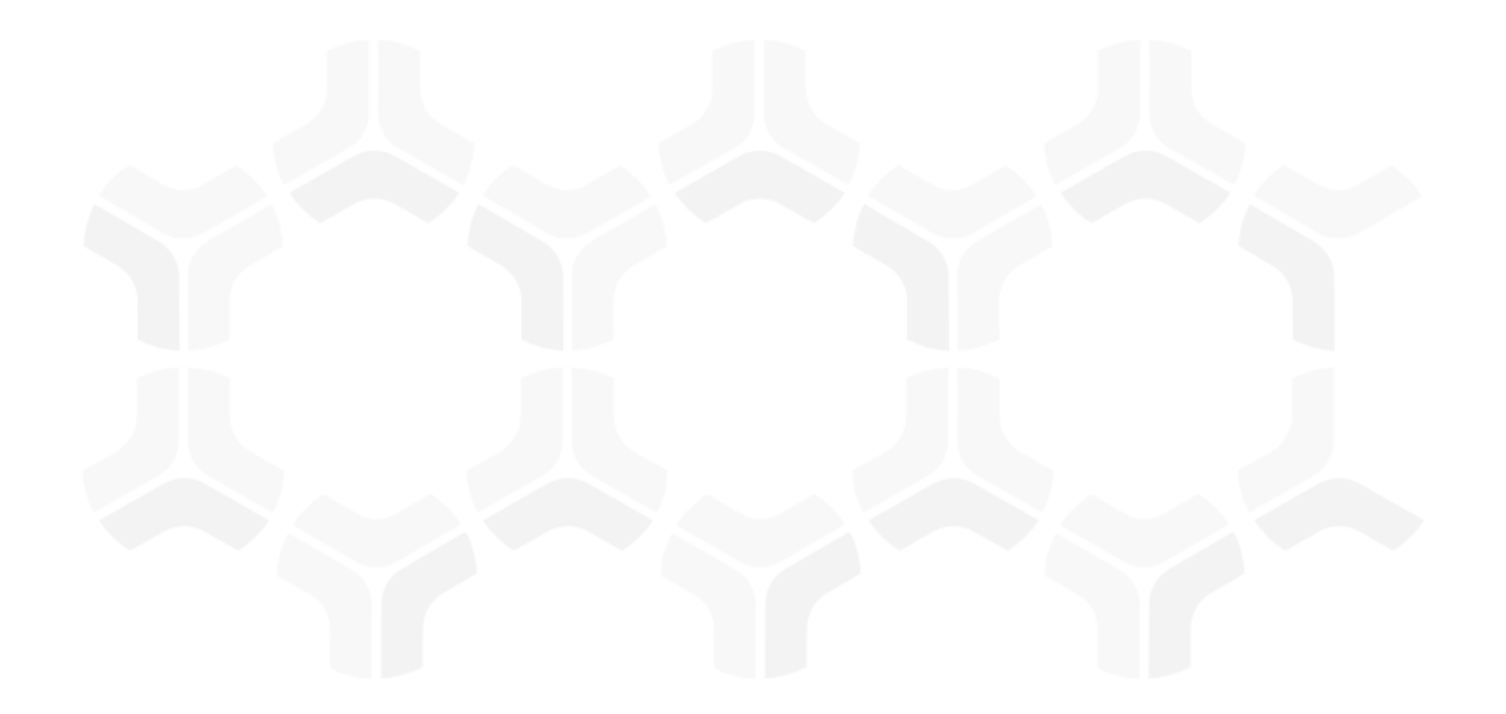

# **FISMA RMF Module**

**Baseline Configuration Guide** 

Document Version: 01.00.03 | April 2019

Rsam © 2019. All rights reserved
Privacy Policy | Terms of Service

## Contents

| About Rsam Baseline Configuration Guides | 4              |
|------------------------------------------|----------------|
| Baseline Configuration Overview          | 5              |
| FISMA RMF Structure                      | <mark>6</mark> |
| Object Types                             | 7              |
| Record Categories                        | 9              |
|                                          | 9              |
| Home Page Tabs                           | 11             |
| FISMA RMF Workflows                      | 12             |
| Assessment Workflow                      | 13             |
| Workflow Diagram                         | 14             |
| Workflow States                          | 16             |
| Workflow Buttons                         | 17             |
| Workflow Roles                           | 19             |
| Questionnaire Finding Workflow           | 20             |
| Workflow Diagram                         | 21             |
| Workflow States                          | 22             |
| Workflow Buttons                         | 22             |
| Workflow Roles                           | 26             |
| Questionnaire Response Review Workflow   | 26             |
| Workflow Diagram                         | 27             |
| Workflow States                          | 27             |
| Workflow Buttons                         | 28             |
| Workflow Roles                           | 29             |
| Interconnected Systems Workflow          | 29             |
| Workflow Diagram                         | 30             |
| Workflow States                          | 30             |
| Workflow Buttons                         | 30             |
| Workflow Roles                           | 31             |
| SAR Request Workflow                     | 32             |
| Workflow Diagram                         | 32             |
| Workflow States                          | 32             |
| Workflow Buttons                         | 33             |
| RAR Request Workflow                     | 33             |
| Workflow Diagram                         | 33             |
| Workflow States                          | 33             |
| Workflow Buttons                         | 34             |
| System Risk Registry Workflow            | 34             |

| Workflow States<br>Workflow Buttons | 34<br>34 |
|-------------------------------------|----------|
| User Groups                         | 35       |
| Appendix 1: Offline Decision Making | 36       |
| Appendix 2: User Assignment Options | 37       |
| Appendix 3: Rsam Documentation      | 38       |
| FISMA RMF Module Tutorial           | 38       |
| Online Help                         | 38       |

## **About Rsam Baseline Configuration Guides**

Rsam Baseline Configuration Guides provide you the information needed to understand the predefined configurations for each module. These guides should be referenced to gain a better understanding of how the module is configured and can be used out-of-the-box.

# **Baseline Configuration Overview**

This document describes the baseline configuration and structure for the Rsam FISMA RMF module. The baseline configurations for the FISMA RMF module allow your users to create and manage assessments, and to automate the full assessment cycle. With an assessment repository, it is easy to view and respond to assessments before the due date, escalate on overdue assessments, and renew assessments as frequent as needed. While responding to assessments, the pre-configured activities help streamline your asset assessment cycle by allowing questionnaire respondents to create and manage remediation plans and exceptions for non-compliant controls. In addition, there are dashboard charts for analysis and scoring of risks and findings.

The following is a list of elements that have been configured in the FISMA RMF module:

- Structure
- Home Page Tabs
- Workflows

The information on the elements mentioned above will provide a baseline understanding before you leverage the *FISMA RMF Step-by-Step Tutorial* or begin to tailor the module to meet your unique requirements.

## **FISMA RMF Structure**

The following diagrams illustrate the FISMA RMF structure.

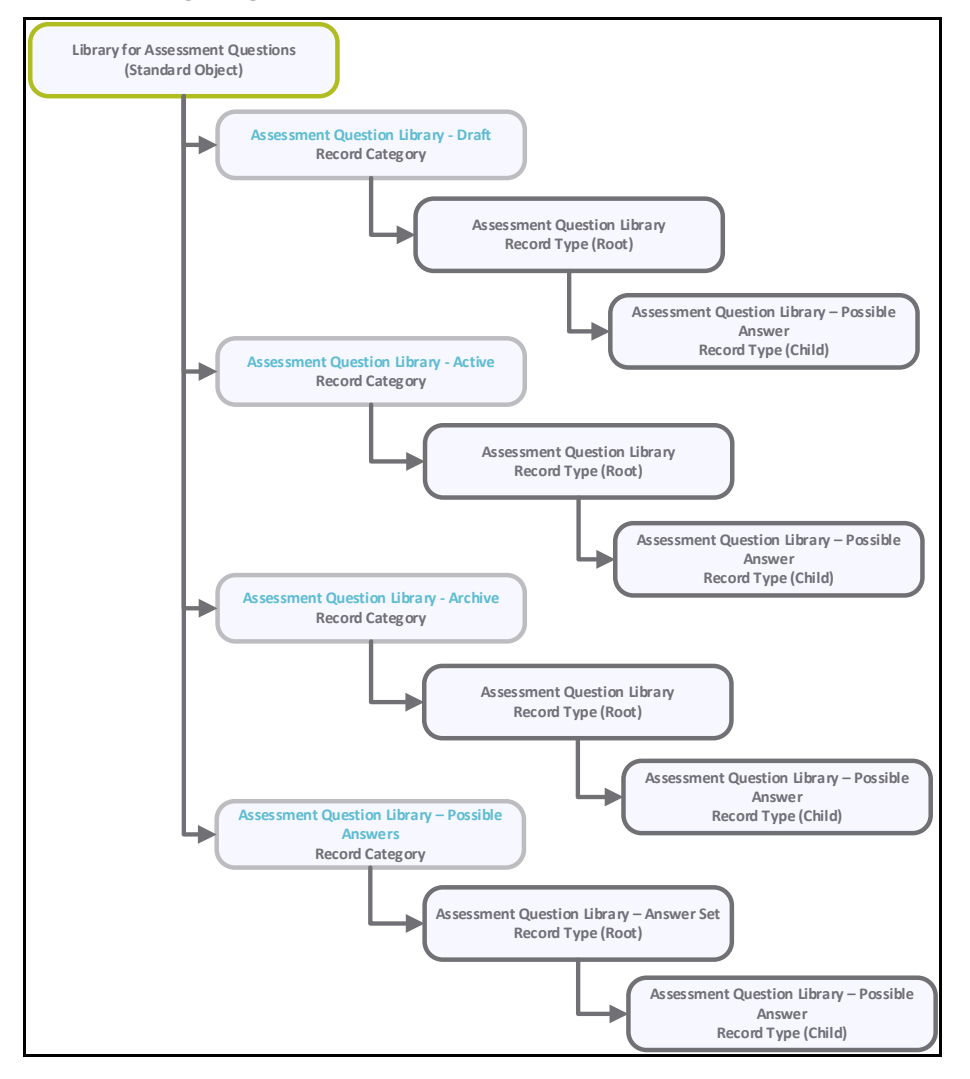

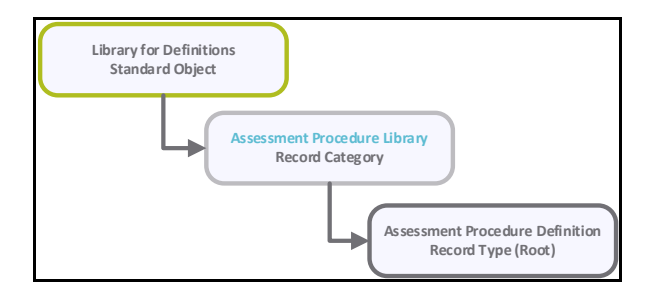

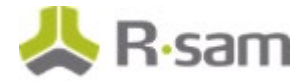

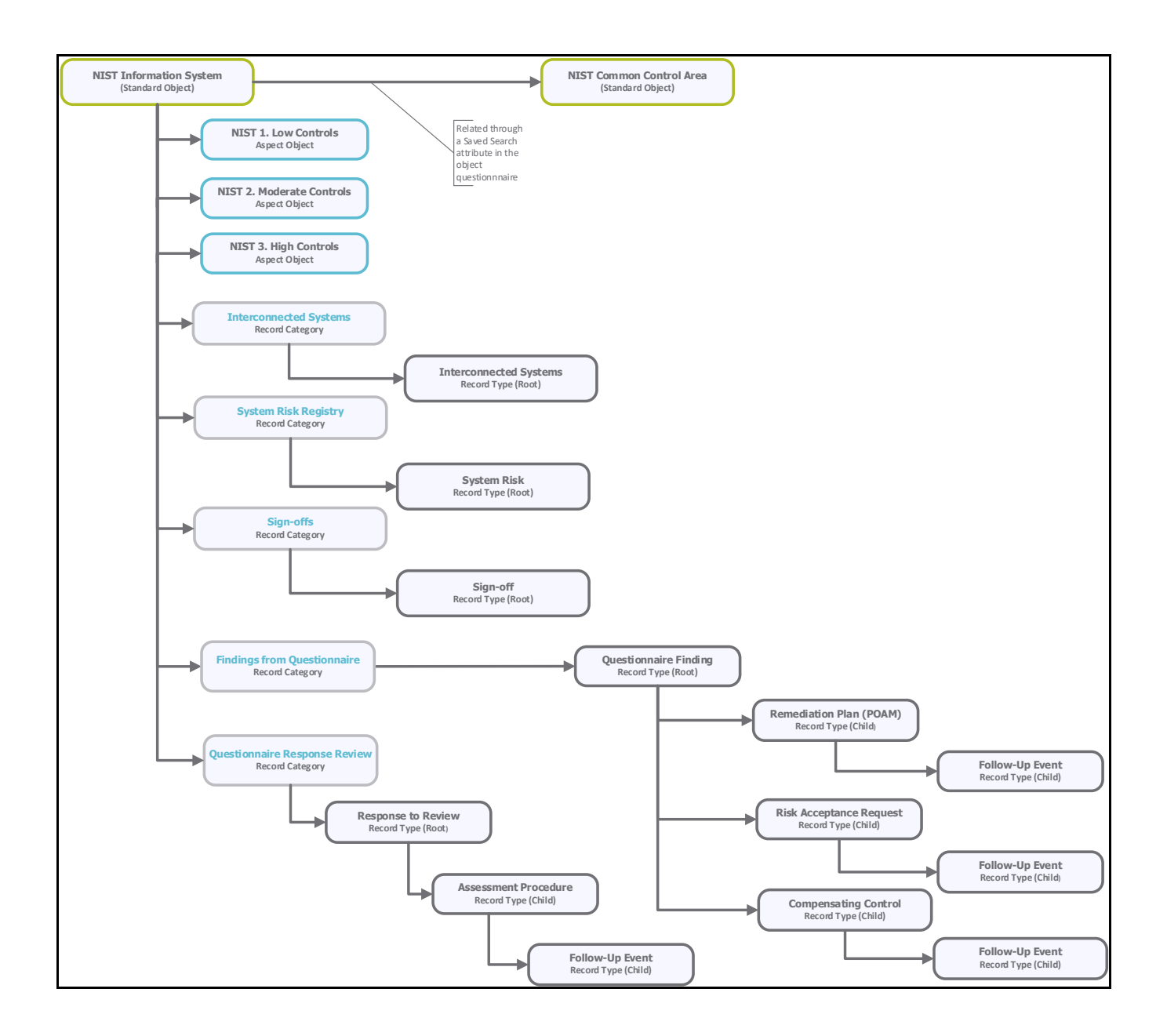

## **Object Types**

The following is a list of object types that have been pre-configured in this module.

| Object Type                  | Usage                                                                                                    |  |  |  |
|------------------------------|----------------------------------------------------------------------------------------------------|--|--|--|
| NIST Information<br>System   | A standard object that stores system/security boundary descriptions, and<br>criticality information to perform assessments for systems. Criticality<br>levels are inherited from higher level entity objects.                                                                                                    |  |  |  |
| NIST 1. Low Controls         | An aspect object related to the NIST Information Systems object type,<br>and contains all controls required for systems with Low Security<br>Categorization.                                                                                                    |  |  |  |
| NIST 2. Moderate<br>Controls | An aspect object related to the NIST Information Systems object type,<br>and contains all controls required for systems with Moderate Security<br>Categorization.                                                                                                    |  |  |  |
| NIST 3. High Controls        | An aspect object related to the NIST Information Systems object type,<br>and contains all controls required for systems with High Security<br>Categorization.                                                                                                    |  |  |  |
| NIST Common Control<br>Area  | A standard object used to capture common control responses that can<br>later be pulled into individual NIST Information System assessments.<br>When responses are pulled from a NIST Common Control Area object into<br>a NIST Information System assessment, responses from the NIST<br>Common Control Area are used to populate corresponding assessment<br>questions in the child aspect object(s) of the NIST Information System.<br>This functionality includes configurable options such as determining<br>whether to overwrite existing aspect responses. For more information<br>about the overwrite options, see <u>Workflow Buttons</u> . |  |  |  |
| NIST Common Controls<br>(c)  | A container object that functions as a standard Rsam container. Unlike<br>the NIST Common Control Area standard object, this container object is<br>not used as a source for auto-populating assessment questions within an<br>individual NIST Information Security assessment, but rather to serve as<br>an additional set of <i>wrapper</i> controls that will be included in reports<br>executed against those NIST Information System assessments.                                                                                                    |  |  |  |
| Library for Definitions      | A standard object that stores reference materials used during the workflow. For the FISMA module, it contains the Assessment Procedures library that is based on NIST 800-53A revision 4.                                                                                                    |  |  |  |

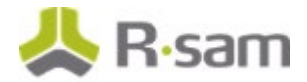

## **Record Categories**

The following is a list of record categories that have been pre-configured in this module.

| Record Category                            | Usage                                                                                                    |  |  |
|--------------------------------------------|----------------------------------------------------------------------------------------------------|--|--|
| FSM: Assessment<br>Procedure Library       | A library that contains all 800-53A rev 1 Assessment Procedures. Each record is linked to NIST 800-53 rev 4 QRR record.      |  |  |
| FSM: Interconnected<br>Systems             | Records can be created under this Record Category to document details of other interconnected Security Boundaries (Systems). |  |  |
| FSM: System Risk Registry                  | A record category that holds records tracking system risk.                                                                   |  |  |
| FSM: Sign-offs                             | A record category that holds records tracking any sign-off documentation related to the system.                              |  |  |
| QF: Findings from<br>Questionnaire (fixed) | A category type that stores the Questionnaire Finding record type.                                                           |  |  |
| QRR: Questionnaire<br>Response Review      | A category type that stores the Questionnaire Response Review record type.                                                   |  |  |
| CONTACT: Contacts                          | A list of records containing key contacts related directly to the Assessment Object (i.e. Security boundary / System).       |  |  |
| CONTACT: Contact Library                   | Holds a list of existing contacts, and can be used to create records under Contacts.                                         |  |  |

### **Record Types**

The following is a list of record types that have been pre-configured in this module.

| Record Type                               | Usage                                                                                                    |  |  |
|-------------------------------------------|----------------------------------------------------------------------------------------------------|--|--|
| FSM: Assessment<br>Procedure Definition   | Configurations for the records that contain content of each assessment procedure as documented in the 800-53A.  |  |  |
| FSM: Interconnected<br>System             | Configurations related to the records that document each Interconnected system.                                 |  |  |
| FSM: SAR Request                          | Configurations for records that capture and track requests to generate SAR reports.                             |  |  |
| FSM: RAR - Risk<br>Assessment Team Member | Configurations for record that contain information team members involved with creating Risk Assessment Reports. |  |  |

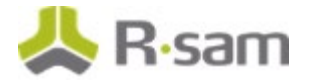

| Record Type                          | Usage                                                                                                    |  |  |
|--------------------------------------|----------------------------------------------------------------------------------------------------|--|--|
| FSM: RAR - Technology<br>Components  | Configurations tor records that contain information about system components.                                                                                                    |  |  |
| FSM: RAR - Component<br>Locations    | Configurations for records for location information of components.                                                                                                    |  |  |
| FSM: RAR - System Users              | Configurations for records for systems users.                                                                                                    |  |  |
| FSM: System Risk                     | Configurations to track system risk.                                                                                                    |  |  |
| FSM: Signoff                         | Configurations for records tracking any sign-off documentation related to the system.                                                                                                    |  |  |
| QF: Questionnaire Finding            | A record representing a gap or finding from the questionnaire process.<br>These are automatically generated based on the control standards,<br>resulting from the criticality of an object. Questionnaire findings are<br>typically tracked with remediation plans and exceptions. |  |  |
| RM: Remediation Plan<br>(POAM)       | A child record under a gap or finding with an independent workflow<br>that describes the action plan to address the parent gap/finding. The<br>parent gap or the workflow state of the finding is updated by actions on<br>this record.                                            |  |  |
| RM: Risk Acceptance<br>Request       | A child record under a gap or finding with an independent workflow<br>that records the justification, approval and duration of the risk<br>acceptance for the parent gap/finding. The parent gap or the workflow<br>state of the finding is updated by actions on this record.     |  |  |
| RM: Compensating Control             | A child record under a gap or finding with an independent workflow<br>that records compensating controls implemented to address the parent<br>gap/finding. The parent gap or the workflow state of the finding is<br>updated by actions on this record.                            |  |  |
| FE: Follow-up Event                  | A record representing a specific event or task to be tracked under a<br>Remediation Plan, Risk Acceptance Request, Compensating Control, or<br>Assessment Procedure.                                                                                                    |  |  |
| QRR: Response to Review<br>(fixed)   | A record representing an answer to a question for the object. These records are generated for each control question submitted to the users, and are used to track, provide comments on, and test responses to the questionnaire.                                                   |  |  |
| QRR: Assessment<br>Procedure (fixed) | A record representing the assessment procedures used to assess a parent Questionnaire Response Review record.                                                                                                    |  |  |

**Note**: Many other categories from other modules can co-exist inside the assessment objects. This includes modules like Risk Register and Incident Management.

## **Home Page Tabs**

The Baseline Configuration of the FISMA RMF module contains several Home Page Tabs. These tabs can be configured for various roles and then can be assigned to your users to complete their tasks. The following Home Page Tabs are available in the FISMA RMF module.

| Home Page Tab                                 | Description                                                                                                    |  |  |  |  |
|-----------------------------------------------|----------------------------------------------------------------------------------------------------|--|--|--|--|
| U: Assessment<br>Management<br>(grouping tab) | Contains all grouped tabs related to conducting an RMF assessment for both NIST Common Control Area and NIST Information System.                                                                                                    |  |  |  |  |
| U: My<br>Questionnaires<br>Home               | Provides access to assigned questionnaires. Typically, this is used by the end users that only need to respond to questionnaires.                                                                                                    |  |  |  |  |
| U: Assessment<br>Navigator                    | Provides quick access to assessment objects and all related records. Typically, this is tab is helpful for power users that need to view all the object information (questionnaires, findings, and more).                                                                                                    |  |  |  |  |
| QF:<br>Questionnaire<br>Findings<br>Navigator | Provides quick access to all questionnaire finding records. Allows users to view findings grouped by workflow state, compliance domain, and more. In this tab, users can view pending tasks related to questionnaire findings across all of their assigned objects. Hence, this tab is useful for end users and power users. |  |  |  |  |
| QRR: Responses<br>to Review<br>Navigator      | Provides quick access to all response review records. This tab displays responses<br>to the questionnaires including any notes, validation, and testing activities. Users<br>can view responses grouped by object and state, state and object, and status and<br>object across all of their assigned objects.                |  |  |  |  |

## **FISMA RMF Workflows**

This section covers various details on the following baseline workflows in the FISMA RMF module:

- Assessment
- Questionnaire Finding
- Questionnaire Response Review
- Interconnected Systems
- SAR Request
- RAR Request

Before proceeding to the workflow, it is recommended that you familiarize yourself with the following Rsam workflow diagram key.

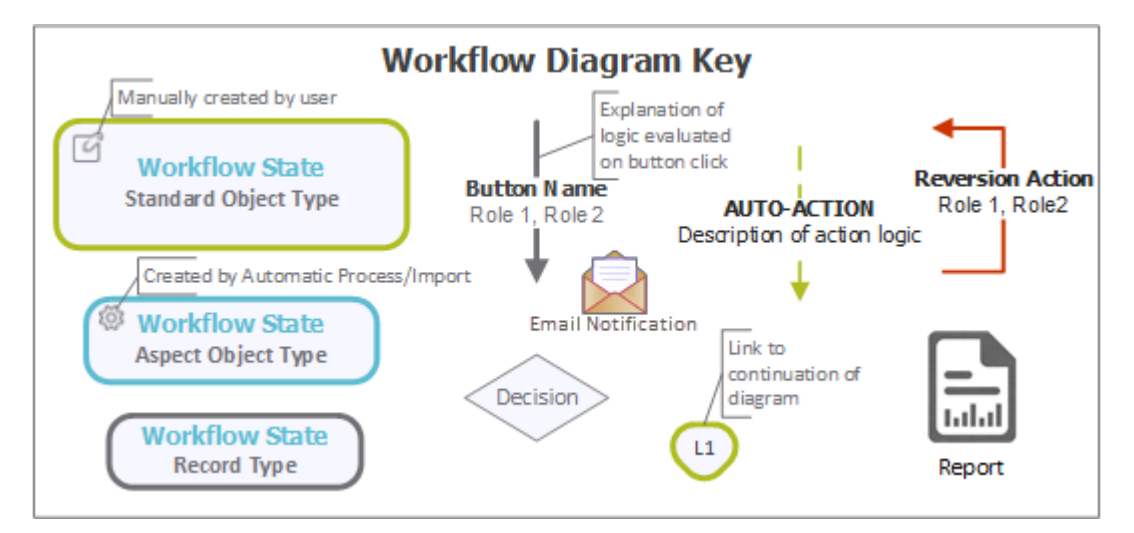

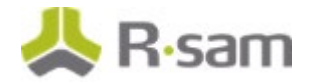

### **Assessment Workflow**

This section covers the following concepts of the baseline Assessment workflow in the FISMA RMF module:

- Workflow Diagram
- Workflow States
- Workflow Buttons
- Workflow Roles

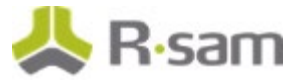

### **Workflow Diagram**

The following diagram shows the baseline Assessment workflow for NIST Information System assessment objects with aspects (where the root object stores the attributes & criticality and the aspect stores the controls).

The following diagram shows the classification questionnaire with aspects.

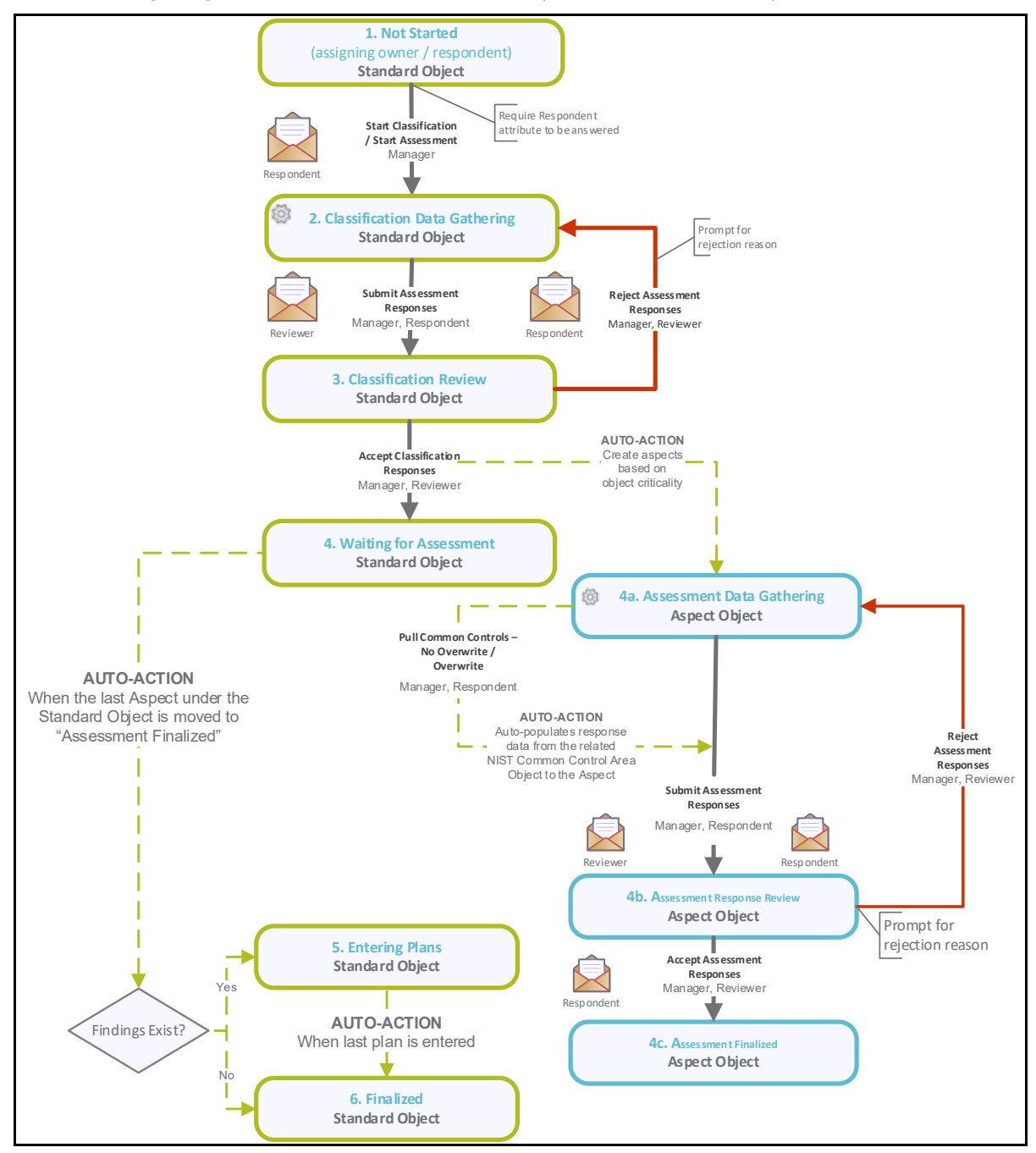

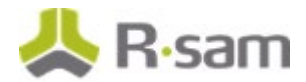

The following diagram shows the classification questionnaire without aspects.

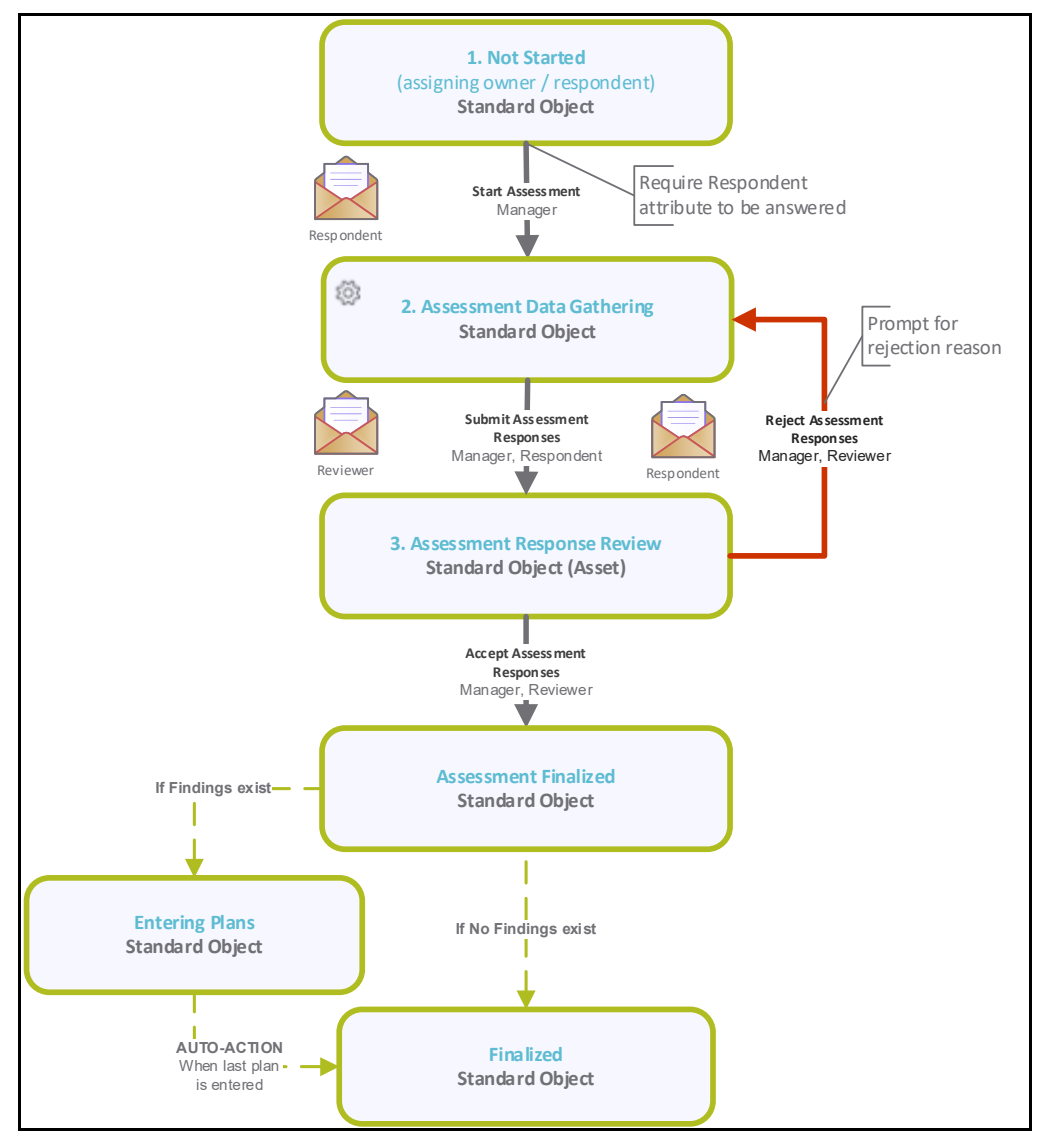

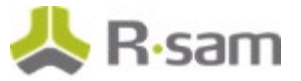

### **Workflow States**

The following is a list of states associated with the baseline Assessment workflow.

| Workflow State                               | Description                                                                                                    |  |  |  |  |
|----------------------------------------------|----------------------------------------------------------------------------------------------------|--|--|--|--|
| FSM: 1. Not<br>Started                       | Initial workflow state for standard assessment objects. Objects in this state are idle and typically await an <i>Assessment Manager</i> to assign a <i>Respondent</i> and start the assessment.                                                                                                    |  |  |  |  |
| FSM: 2.<br>Classification<br>Data Gathering  | An assessment enters this state when an <i>Assessment Manager</i> has successfully<br>assigned and started the assessment. In this state, the information is gathered on<br>the standard (root-level) object. Typically, a <i>Respondent</i> answers the attributes and<br>provides criticality information.<br>For Common Control Area objects minimal attributes are required, and controls<br>assessment questions are available at this point. |  |  |  |  |
| FSM: 3.<br>Classification<br>Review          | An assessment enters this state when a <i>Respondent</i> has successfully answered and submitted the criticality and attribute question. In this state, a <i>Reviewer</i> reviews all the responses and then accepts or rejects the object's classification. When all the responses have been approved, control questionnaire aspects (if any) are generated.                                                                                      |  |  |  |  |
| FSM: 4.<br>Waiting for<br>Assessment         | A standard assessment object enters this state when all the attribute / criticality responses have been approved. The object waits in this workflow state until all the responses of its control aspects (child objects) have been responded.                                                                                                    |  |  |  |  |
| FSM: 4a.<br>Assessment<br>Data Gathering     | Initial workflow state for a control questionnaire aspect. In this state, a <i>Respondent</i> answers the control questions.                                                                                                    |  |  |  |  |
| FSM: 4b.<br>Assessment<br>Response<br>Review | An assessment enters this state when a <i>Respondent</i> has successfully answered and submitted all the control questions. In this state, a <i>Reviewer</i> reviews all the responses and then accepts or rejects the aspect controls. When all the responses have been approved, questionnaire findings (if any) are automatically generated.                                                                                                    |  |  |  |  |
| FSM: 4c.<br>Assessment<br>Finalized          | An assessment enters this state when assessment responses have been accepted.<br>This is the last workflow state for control aspects.                                                                                                    |  |  |  |  |
| FSM: 5.<br>Entering Plans                    | A standard assessment object enters this workflow state when all the control aspects<br>have been successfully completed. In this workflow state, questionnaire findings are<br>reviewed and an appropriate plan is created to resolve a finding. When the last<br>questionnaire finding is planned, the object moves on to the final workflow state.                                                                                              |  |  |  |  |

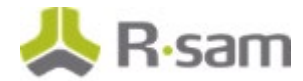

| Workflow State       | Description                                                                                                    |
|----------------------|----------------------------------------------------------------------------------------------------|
| FSM: 6.<br>Finalized | A standard object enters this workflow state when all plans have been submitted for questionnaire findings. This is the last workflow state for a standard object and which means the assessment is complete. Follow-ups may continue for the records & plans under this object. |

### **Workflow Buttons**

The following is a list of buttons that are available in the various states of the baseline Assessment workflow.

| Button                                     | Available to                   | Notification | Description                                                                                                    |
|--------------------------------------------|--------------------------------|--------------|----------------------------------------------------------------------------------------------------|
| FSM: Start<br>Assessment                   | Q: Manager                     | No           | Available in the <b>Not Started</b> state. Clicking this button<br>moves the workflow to the <b>Assessment Data Gathering</b><br>state. This button is specific to the NIST Common Controls<br>(C) object.                                                                                           |
| FSM: Start<br>Classification               | Q: Manager                     | Yes          | Available in the <b>Not Started</b> state. By clicking this<br>button, a <i>Manager</i> initiates the classification process and<br>moves the workflow to the <b>Classification Data</b><br><b>Gathering</b> state. This applies to objects that have their<br>control aspects under them.           |
| FSM: Submit<br>Classification<br>Responses | Q:<br>Respondent<br>Q: Manager | Yes          | Available in the <b>Classification Data Gathering</b> state. By clicking this button, a <i>Respondent</i> submits the classification responses and moves the workflow to the <b>Classification Review</b> state.                                                                                     |
| FSM: Accept<br>Classification<br>Responses | Q: Reviewer<br>Q: Manager      | Yes          | Available in the <b>Classification Review</b> state. By clicking<br>this button, a <i>Reviewer</i> accepts the classification<br>responses and moves an object to the <b>Waiting for</b><br><b>Assessment</b> state. In parallel, aspects are sent to the<br><b>Assessment Data Gathering</b> state. |
| FSM: Reject<br>Classification<br>Responses | Q: Reviewer<br>Q: Manager      | Yes          | Available in the <b>Classification Review</b> state. By clicking this button, a <i>Reviewer</i> rejects the classification responses and moves an object back to the <b>Classification Data Gathering</b> state.                                                                                     |

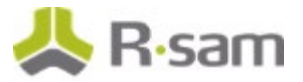

| Button                                                   | Available to                   | Notification | Description                                                                                                    |
|----------------------------------------------------------|--------------------------------|--------------|----------------------------------------------------------------------------------------------------|
| FSM: Pull<br>Common<br>Controls - No<br>Overwrite        | Q:<br>Respondent<br>Q: Manager | No           | An aspect object button available in the <b>Assessment</b><br><b>Data Gathering</b> state. By clicking this button, users can<br>import control responses from the NIST Common Control<br>Area object that is selected in the NIST Information<br>System parent object of the current aspect. Responses<br>from that related NIST Common Control Area object will<br>be copied into corresponding assessment questions in the<br>targeted aspect. This option will not overwrite current<br>control responses in the Aspect with responses that have<br>been captured in the NIST Common Control Area object. |
| FSM: Pull<br>Common<br>Controls -<br>Overwrite           | Q:<br>Respondent<br>Q: Manager | No           | An aspect object button available in the <b>Assessment</b><br><b>Data Gathering</b> state. By clicking this button, users can<br>import control responses from the NIST Common Control<br>Area Object that is selected in the NIST Information<br>System parent object of the current aspect. Responses<br>from that related NIST Common Control Area object will<br>be copied into corresponding assessment questions in the<br>targeted aspect. This option will overwrite current control<br>responses in the Aspect.                                                                                      |
| FSM: Submit<br>Assessment<br>Responses                   | Q:<br>Respondent<br>Q: Manager | Yes          | Available in the <b>Assessment Data Gathering</b> state. By clicking this button, a <i>Respondent</i> submits the control assessment responses and moves the object to the <b>Assessment Response Review</b> state.                                                                                                    |
| FSM: Accept<br>Assessment<br>Responses                   | Q: Reviewer<br>Q: Manager      | No           | Available in the <b>Assessment Response Review</b> state.<br>By clicking this button, a <i>Reviewer</i> accepts the control<br>assessment responses and moves an object to the<br><b>Assessment Finalized</b> workflow states. If this object is<br>an aspect and all aspects of a parent object have been<br>completed, then the parent object will move to the<br><b>Entering Plans</b> state.                                                                                                    |
| FSM: Reject<br>Assessment<br>Responses                   | Q: Reviewer<br>Q: Manager      | Yes          | Available in the <b>Assessment Response Review</b> state.<br>By clicking this button, a <i>Reviewer</i> rejects the<br>classification responses and moves an object back to the<br><b>Assessment Data Gathering</b> state.                                                                                                    |
| FSM: Revert<br>to<br>Classification<br>Data<br>Gathering | Q: Manager                     | No           | Available in the <b>Classification Review</b> , <b>Waiting for</b><br><b>Assessment, Entering Plans</b> , and <b>Finalized</b> states.<br>Clicking this button moves the workflow to the<br><b>Classification Data Gathering</b> state.                                                                                                    |

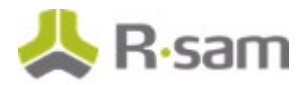

| Button                                               | Available to | Notification | Description                                                                                                    |
|------------------------------------------------------|--------------|--------------|----------------------------------------------------------------------------------------------------|
| FSM: Revert<br>to<br>Classification<br>Review        | Q: Manager   | No           | Available in the <b>Waiting for Assessment</b> , <b>Entering</b><br><b>Plans</b> , and <b>Finalized</b> states. Clicking this button moves<br>the workflow to the <b>Classification Review</b> state.                                           |
| FSM: Revert<br>to<br>Assessment<br>Data<br>Gathering | Q: Manager   | No           | Available in the <b>Waiting for Assessment</b> , <b>Assessment</b><br><b>Response Review</b> , <b>Entering Plans</b> , and <b>Finalized</b><br>state. Clicking this button moves the workflow to the<br><b>Assessment Data Gathering</b> state. |
| FSM: Revert<br>to<br>Assessment<br>Review            | Q: Manager   | No           | Available in the <b>Finalized</b> state. Clicking this button moves the workflow to the <b>Assessment Response Review</b> state.                                                                                                    |
| FSM: Revert<br>to Entering<br>Plans                  | Q: Manager   | No           | Available in the <b>Finalized</b> state. Clicking this button moves the workflow to the <b>Entering Plans</b> state.                                                                                                    |

### **Workflow Roles**

The following is a list of workflow roles that perform tasks associated with the states in the baseline Assessment workflow.

**Note**: Sample users for each of these roles are optionally provided with the baseline module installation package.

| User ID                 | Role             | Description                                                                                                    |
|-------------------------|------------------|----------------------------------------------------------------------------------------------------|
| r_assessment_manager    | Q: Manager       | This role allows a user to perform all the tasks in each and every assessment workflow state.                                                                                                    |
| r_assessment_respondent | Q:<br>Respondent | This role is assigned at an asset (object) level to the<br>users that are responsible for answering the<br>questionnaires related to that object. A user with this role<br>can also view the questionnaire findings and submit<br>follow-up elements, such as remediation plans and more<br>(similar to the Questionnaire Finding Owner role). |

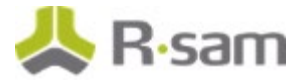

| User ID               | Role           | Description                                                                                                    |
|-----------------------|----------------|----------------------------------------------------------------------------------------------------|
| r_assessment_reviewer | Q:<br>Reviewer | This role is assigned at an asset (object) level to the<br>users that are responsible for reviewing answers and<br>accepting or rejecting the questionnaires related to that<br>object. A user with this role can also accept or reject the<br>follow-up plans on the questionnaire findings (similar to<br>the Questionnaire Finding Reviewer role). |

In addition to the above roles, the Rsam installation package includes an administrative role, **U**: **Object Administrator**, as well as a sample user for that role, **r\_admin**. This user has access to all record types, object types, workflow states, and workflow buttons across all Rsam baseline modules. Rsam Administrators should take necessary precautions to restrict standard users from accessing Rsam with this administrative role.

### **Questionnaire Finding Workflow**

This section covers the following concepts of the baseline Questionnaire Finding workflow in the FISMA RMF module:

- Workflow Diagram
- Workflow States
- Workflow Buttons
- Workflow Roles

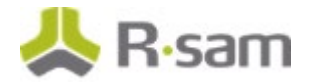

### **Workflow Diagram**

The following diagram shows the baseline Questionnaire Finding workflow.

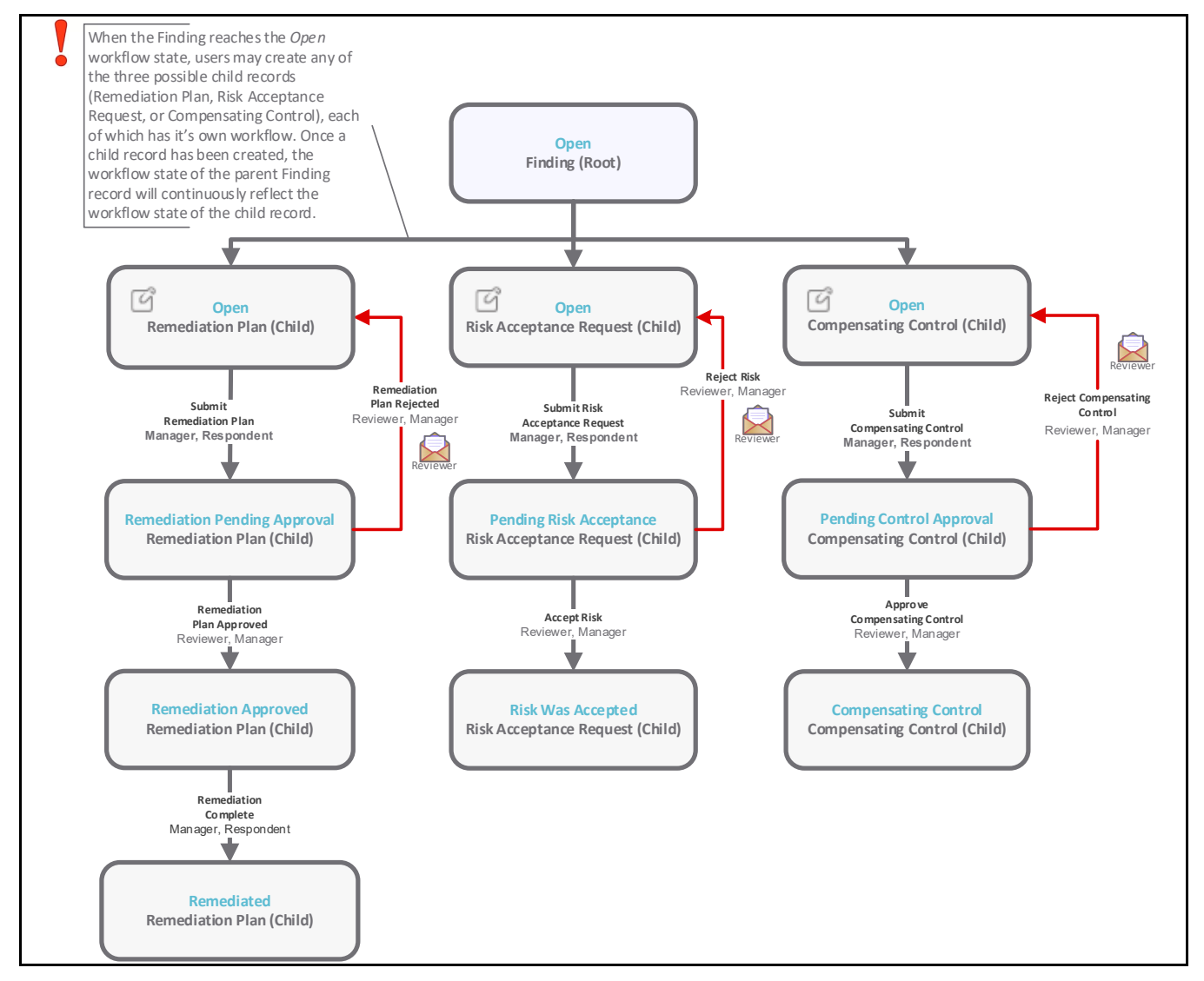

**Note**: The Risk and Compliance Assessments module also provides additional roles that are specific to the questionnaire findings management process, but those roles have been omitted from the above diagram for the sake of simplicity. For more information about the QF-specific roles, refer the **Workflow Buttons** and **Workflow Roles** tables below.

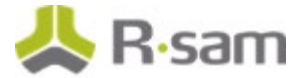

### **Workflow States**

The following is a list of states associated with the baseline Questionnaire Finding workflow.

| Workflow State                      | Description                                                                                                    |
|-------------------------------------|----------------------------------------------------------------------------------------------------|
| GEN: Finding Open                   | The initial workflow state for a questionnaire finding.                                                                 |
| RM: Remediation<br>Pending Approval | A questionnaire finding enters this workflow state when a remediation plan has been created and submitted for approval. |
| RM: Remediation<br>Approved         | A questionnaire finding enters this state when a remediation plan has been approved by a <i>Reviewer</i> .              |
| RM: Remediated                      | A questionnaire finding enters this state when an approved remediation plan has been flagged as complete.               |
| RM: Pending Risk<br>Acceptance      | A questionnaire finding enters this state when a risk acceptance request has been created and submitted for approval.   |
| RM: Risk was Accepted               | A questionnaire finding enters this state when a risk acceptance request has been approved.                             |
| RM: Pending Control<br>Approval     | A questionnaire finding enters this state when a compensating control has been created and submitted for approval.      |
| RM: Compensating<br>Control         | A questionnaire finding enters this state when a compensating control has been approved by a <i>Reviewer</i> .          |

### **Workflow Buttons**

The following is a list of buttons that are available in the various states of the baseline Questionnaire Finding workflow.

| Button                            | Available to                                                                                                    | Notification | Description                                                                                                    |
|-----------------------------------|----------------------------------------------------------------------------------------------------|--------------|----------------------------------------------------------------------------------------------------|
| RM: Submit<br>Remediation<br>Plan | QF:<br>Questionnaire<br>Finding Record<br>Owner<br>QF:<br>Questionnaire<br>Finding<br>Manager<br>Q: Respondent<br>Q: Manager | Yes          | Available in the <b>Finding Open</b> state. This button is<br>available for a <i>Respondent</i> or <i>Record Owner</i> to submit a<br>remediation plan. By clicking this button, a <i>Respondent</i><br>or <i>Record Owner</i> moves the remediation plan record<br>workflow to the <b>Remediation Pending Approval</b><br>state. |

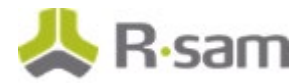

| Button                              | Available to                                                                                                    | Notification | Description                                                                                                    |
|-------------------------------------|----------------------------------------------------------------------------------------------------|--------------|----------------------------------------------------------------------------------------------------|
| RM:<br>Remediation<br>Plan Approved | QF:<br>Questionnaire<br>Finding<br>Reviewer<br>QF:<br>Questionnaire<br>Finding<br>Manager<br>Q: Reviewer<br>Q: Manager       | No           | Available in the <b>Remediation Pending Approval</b><br>state. By clicking this button, a <i>Reviewer</i> approves a<br>remediation plan and moves the remediation plan<br>record workflow to the <b>Remediation Approved</b> state.  |
| RM:<br>Remediation<br>Plan Rejected | QF:<br>Questionnaire<br>Finding<br>Reviewer<br>QF:<br>Questionnaire<br>Finding<br>Manager<br>Q: Reviewer<br>Q: Manager       | No           | Available in the <b>Remediation Pending Approval</b><br>state. By clicking this button, a <i>Reviewer</i> rejects a<br>remediation plan and moves the remediation plan<br>record workflow to the <b>Finding Open</b> state.           |
| RM:<br>Remediation<br>Complete      | QF:<br>Questionnaire<br>Finding Record<br>Owner<br>QF:<br>Questionnaire<br>Finding<br>Manager<br>Q: Respondent<br>Q: Manager | No           | Available in the <b>Remediation Approved</b> state. By clicking this button, a <i>Respondent</i> or <i>Record Owner</i> flags a remediation as completed to move the remediation plan record workflow to the <b>Remediated</b> state. |

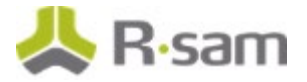

| Button                                      | Available to                                                                                                    | Notification | Description                                                                                                    |
|---------------------------------------------|----------------------------------------------------------------------------------------------------|--------------|----------------------------------------------------------------------------------------------------|
| RM: Submit<br>Risk<br>Acceptance<br>Request | QF:<br>Questionnaire<br>Finding Record<br>Owner<br>QF:<br>Questionnaire<br>Finding<br>Manager<br>Q: Respondent<br>Q: Manager | Yes          | Available in the <b>Finding Open</b> state. This button is<br>available for a <i>Respondent</i> or <i>Record Owner</i> to submit a<br>risk acceptance request. By clicking this button, a<br><i>Respondent</i> or <i>Record Owner</i> moves the risk acceptance<br>request record to the <b>Pending Risk Acceptance</b> state. |
| RM: Accept<br>Risk                          | QF:<br>Questionnaire<br>Finding<br>Reviewer<br>QF:<br>Questionnaire<br>Finding<br>Manager<br>Q: Reviewer<br>Q: Manager       | No           | Available in the <b>Pending Risk Acceptance</b> state. By<br>clicking this button, a <i>Reviewer</i> accepts a risk<br>acceptance requests and moves the risk acceptance<br>record workflow to the <b>Risk was Accepted</b> state.                                                                                             |
| RM: Reject Risk                             | QF:<br>Questionnaire<br>Finding<br>Reviewer<br>QF:<br>Questionnaire<br>Finding<br>Manager<br>Q: Reviewer<br>Q: Manager       | No           | Available in the <b>Pending Risk Acceptance</b> state. By clicking this button, a <i>Reviewer</i> rejects a risk acceptance requests and moves the risk acceptance record workflow to the <b>Finding Open</b> state.                                                                                                    |

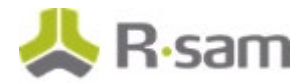

| Button                                 | Available to                                                                                                    | Notification | Description                                                                                                    |
|----------------------------------------|----------------------------------------------------------------------------------------------------|--------------|----------------------------------------------------------------------------------------------------|
| RM: Submit<br>Compensating<br>Control  | QF:<br>Questionnaire<br>Finding Record<br>Owner<br>QF:<br>Questionnaire<br>Finding<br>Manager<br>Q: Respondent<br>Q: Manager | Yes          | Available in the <b>Finding Open</b> state. This button is<br>available for a <i>Respondent</i> or <i>Record Owner</i> to submit a<br>compensating control. By clicking this button, a<br><i>Respondent</i> or <i>Record Owner</i> moves the compensating<br>control record workflow to the <b>Pending Control</b><br><b>Approval</b> state. |
| RM: Approve<br>Compensating<br>Control | QF:<br>Questionnaire<br>Finding<br>Reviewer<br>QF:<br>Questionnaire<br>Finding<br>Manager<br>Q: Reviewer<br>Q: Manager       | No           | Available in the <b>Pending Control Approval</b> state. By<br>clicking this button, a <i>Reviewer</i> approves a<br>compensating control and moves the compensating<br>control record workflow to the <b>Compensating Control</b><br>state.                                                                                                  |
| RM: Reject<br>Compensating<br>Control  | QF:<br>Questionnaire<br>Finding<br>Reviewer<br>QF:<br>Questionnaire<br>Finding<br>Manager<br>Q: Reviewer<br>Q: Manager       | No           | Available in the <b>Pending Control Approval</b> state. By clicking this button, a <i>Reviewer</i> rejects a compensating control and moves the compensating control record workflow to the <b>Finding Open</b> state.                                                                                                    |
| RM: Revert to<br>Open                  | QF:<br>Questionnaire<br>Finding<br>Manager<br>Q: Manager                                                                     | No           | Available in all the states except the <b>Finding Open</b> state. By clicking this button, a <i>Manager</i> moves the workflow back to the <b>Finding Open</b> state.                                                                                                    |

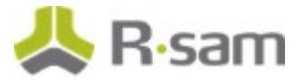

### **Workflow Roles**

The following is a list of workflow roles that perform tasks associated with the states in the baseline Questionnaire Finding workflow.

**Note**: Sample users for each of these roles are optionally provided with the baseline module installation package.

| User ID            | Role                                               | Description                                                                                                    |
|--------------------|----------------------------------------------------|----------------------------------------------------------------------------------------------------|
| r_finding_owner    | QF:<br>Questionnaire<br>Finding<br>Record<br>Owner | This role is assigned to the users that are responsible to submit<br>plans for specific questionnaire findings. This role is similar to<br>the Q: Respondent role, though it is typically only granted<br>access to one or more questionnaire findings, and not the<br>entire object.                           |
| r_finding_reviewer | QF:<br>Questionnaire<br>Finding<br>Reviewer        | This role is assigned to the users that are responsible to review<br>submitted plans for specific questionnaire findings. This role is<br>similar to the Q: Reviewer role though it is typically only<br>granted access to one or more questionnaire findings, and not<br>the entire object.                    |
| r_finding_manager  | QF:<br>Questionnaire<br>Finding<br>Manager         | This role is assigned to the users that are responsible to<br>manage all the questionnaire findings including performing any<br>workflow action. This role is similar to the Q: Manager role<br>though it is typically only granted access to one or more<br>questionnaire findings, and not the entire object. |

In addition to the above roles, the Rsam installation package includes an administrative role, **U**: **Object Administrator**, as well as a sample user for that role, **r\_admin**. This user has access to all record types, object types, workflow states, and workflow buttons across all Rsam baseline modules. Rsam Administrators should take necessary precautions to restrict standard users from accessing Rsam with this administrative role.

### **Questionnaire Response Review Workflow**

This section covers the following concepts of the baseline Questionnaire Response workflow in the FISMA RMF module:

- Workflow Diagram
- Workflow States
- Workflow Buttons
- Workflow Roles

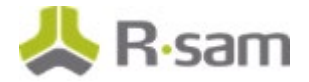

### **Workflow Diagram**

The following diagram shows the baseline Questionnaire Response workflow.

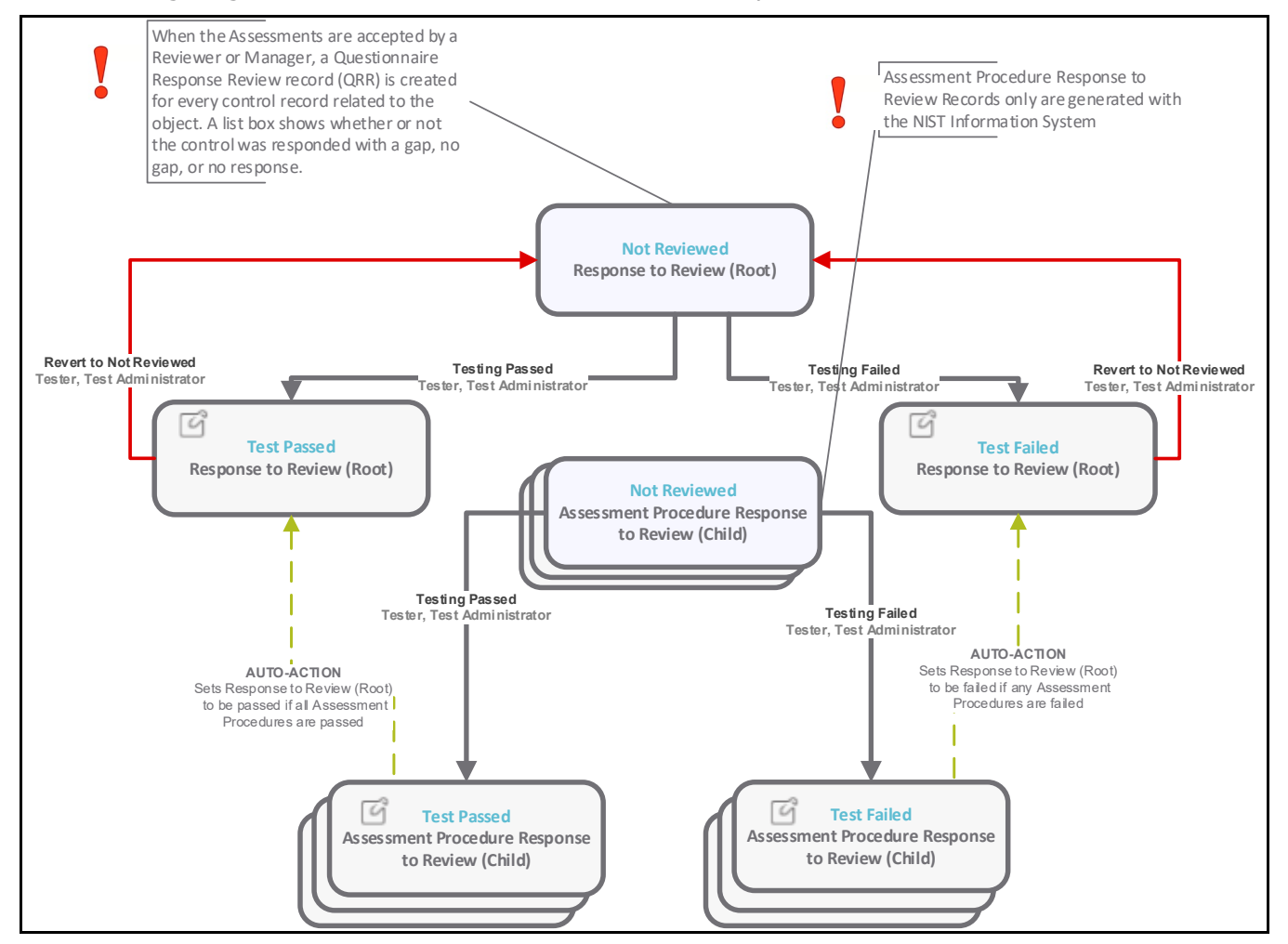

### **Workflow States**

The following is a list of states associated with the baseline Questionnaire Response Review:

| Workflow State       | Description                                                                                                    |
|----------------------|----------------------------------------------------------------------------------------------------|
| QRR: Not<br>Reviewed | Initial workflow state for a questionnaire response review.                                                        |
| QRR: Test<br>Passed  | A questionnaire response review enters this workflow state after the control testing has been verified and passed. |

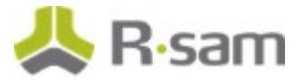

| Workflow State   | Description                                                                                                    |
|------------------|----------------------------------------------------------------------------------------------------|
| QRR: Test Failed | A questionnaire response review enters this workflow state when the control testing fails during verification. |

#### **Workflow Buttons**

The following is a list of buttons that are available in the various states of the baseline Questionnaire Response Review workflow.

| Button                                 | Available to                              | Notification | Description                                                                                                    |
|----------------------------------------|-------------------------------------------|--------------|----------------------------------------------------------------------------------------------------|
| QRR: Testing<br>Passed                 | QRR: Tester<br>QRR: Test<br>Administrator | No           | Available in the <b>Control Not Reviewed</b> and <b>Control</b><br><b>Test Failed</b> states. By clicking this button, a <i>Tester</i><br>declares that the response testing has passed and<br>moves the response workflow to the <b>Control Test</b><br><b>Passed</b> state.             |
| QRR: Testing<br>Failed                 | QRR: Tester<br>QRR: Test<br>Administrator | No           | Available in the <b>Control Not Reviewed</b> and <b>Control</b><br><b>Test Passed</b> states. By clicking this button, a <i>Tester</i><br>declares that the response testing has failed and moves<br>the response workflow to the <b>Control Test Failed</b><br>state.                    |
| QRR: Revert<br>to Not<br>Reviewed      | QRR: Tester<br>QRR: Test<br>Administrator | No           | Available in the <b>Control Test Passed</b> and <b>Control</b><br><b>Test Failed</b> states. By clicking this button, a <i>Manager</i><br>moves the response workflow back to the <b>Control Not</b><br><b>Reviewed</b> state.                                                            |
| QRR: AP -<br>Testing<br>Passed         | QRR: Tester<br>QRR: Test<br>Administrator | No           | Available in the <b>Control Not Reviewed</b> and <b>Control</b><br><b>Test Failed</b> states. By clicking this button, a <i>Tester</i><br>declares that the response testing has passed and<br>moves the assessment procedure workflow to the<br><b>Control Test Passed</b> state.        |
| QRR: AP -<br>Testing Failed            | QRR: Tester<br>QRR: Test<br>Administrator | No           | Available in the <b>Control Not Reviewed</b> and <b>Control</b><br><b>Test Passed</b> states. By clicking this button, a <i>Tester</i><br>declares that the response testing has failed and moves<br>the assessment procedure workflow to the <b>Control</b><br><b>Test Failed</b> state. |
| QRR: AP -<br>Revert to Not<br>Reviewed | QRR: Tester<br>QRR: Test<br>Administrator | No           | Available in the <b>Control Test Passed</b> and <b>Control</b><br><b>Test Failed</b> states. By clicking this button, a <i>Manager</i><br>moves the assessment procedure workflow back to the<br><b>Control Not Reviewed</b> state.                                                       |

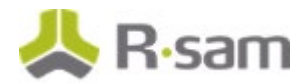

| Button                                                    | Available to | Notification | Description                                                                                                    |
|-----------------------------------------------------------|--------------|--------------|----------------------------------------------------------------------------------------------------|
| QRR: AUTO:<br>Response to<br>Review - On<br>Record Create | N/A          | N/A          | A button to trigger Risk Analytic Handlers when a QRR record is created. Button is not made available to users in the interactive workflow. |

#### **Workflow Roles**

The following is a list of workflow roles that perform tasks associated with the states in the baseline Questionnaire Response Review workflow.

**Note**: Sample users for each of these roles are optionally provided with the baseline module installation package.

| User ID                                       | Role                       | Description                                                                                                    |
|-----------------------------------------------|----------------------------|----------------------------------------------------------------------------------------------------|
| r_assessment_control<br>_review_tester        | QRR: Tester                | This role is assigned to the users that are responsible to<br>test control responses. Typically, this role is assigned at<br>the object level. However, it can be assigned at the<br>individual record level as well.                                                                   |
| r_assessment_control<br>_review_administrator | QRR: Test<br>Administrator | This role is assigned to the users that are responsible to<br>manage response reviews including the ability to revert<br>the response reviews to untested. Typically, this role is<br>assigned at the object level. However, it can also be<br>assigned at the individual record level. |

In addition to the above roles, the Rsam installation package includes an administrative role, **U**: **Object Administrator**, as well as a sample user for that role, **r\_admin**. This user has access to all record types, object types, workflow states, and workflow buttons across all Rsam baseline modules. Rsam Administrators should take necessary precautions to restrict standard users from accessing Rsam with this administrative role.

### **Interconnected Systems Workflow**

This section covers the following concepts of the baseline Interconnected Systems workflow in the FISMA RMF module:

- Workflow Diagram
- Workflow States
- Workflow Buttons
- Workflow Roles

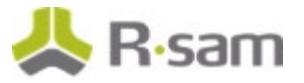

### **Workflow Diagram**

The following diagram shows the baseline Interconnected Systems workflow.

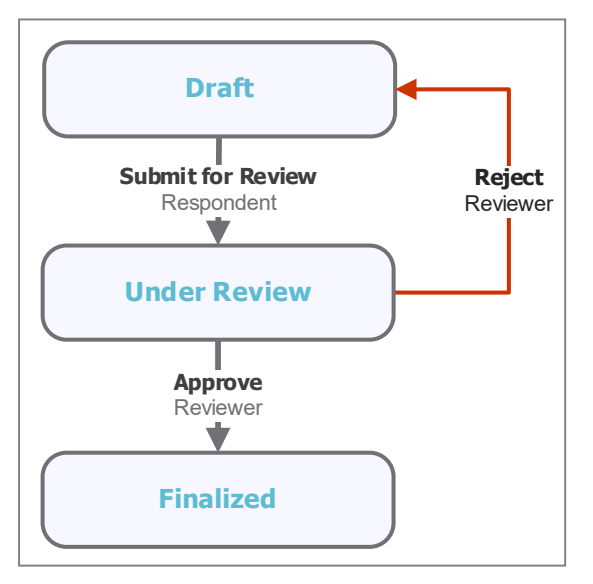

### **Workflow States**

The following is a list of states associated with the baseline Interconnected Systems workflow.

| Workflow State       | Description                                                                                                    |
|----------------------|----------------------------------------------------------------------------------------------------|
| FSM: Draft           | The initial workflow state for an Interconnected Systems record.                                                       |
| FSM: Under<br>Review | An Interconnected Systems enters this workflow state when the Interconnected System data is under review for approval. |
| FSM: Finalized       | An Interconnected Systems enters this state when an identified Interconnection Systems Record is approved.             |

### **Workflow Buttons**

The following is a list of buttons that are available in the various states of the baseline Interconnected Systems workflow.

| Button                          | Available to                   | Notification | Description                                                                                                    |
|---------------------------------|--------------------------------|--------------|----------------------------------------------------------------------------------------------------|
| FSM: ICS - Submit<br>for Review | Q:<br>Respondent<br>Q: Manager | No           | Available in the <b>Draft</b> state. By clicking this button, it moves the record workflow to the <b>Under Review</b> state. |

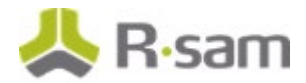

| Button                                           | Available to                                  | Notification | Description                                                                                                    |
|--------------------------------------------------|-----------------------------------------------|--------------|----------------------------------------------------------------------------------------------------|
| FSM: ICS - Approve                               | Q: Reviewer<br>Q: Manager                     | No           | Available in the <b>Under Review</b> state. By clicking<br>this button, a <i>Reviewer</i> approves the<br>Interconnected System record and moves the<br>record workflow to the <b>Finalized</b> state. |
| FSM: ICS - Reject                                | Q: Reviewer<br>Q: Manager                     | No           | Available in the <b>Under Review</b> state. By clicking<br>this button, a <i>Reviewer</i> rejects an Interconnected<br>System Record and moves the record to the <b>Draft</b><br>state.                |
| FSM: ICS - Pull<br>Interconnected<br>System Data | Q:<br>Respondent<br>Q: Reviewer<br>Q: Manager | No           | Available in the <b>Draft</b> and <b>Under Review</b> states.<br>By clicking this button, copies field data from the<br>identified system into the record.                                             |
| FSM: ICS - Revert to<br>Draft                    | Q: Manager                                    | No           | Available in the <b>Under Review</b> and <b>Finalized</b> states. By clicking this button, the Interconnected System Record is moved to the <b>Draft</b> state.                                        |

#### **Workflow Roles**

The following is a list of workflow roles that perform tasks associated with the states in the baseline Interconnected Systems workflow.

**Note**: Sample users for each of these roles are optionally provided with the baseline module installation package.

| User ID                 | Role             | Description                                                                                                |
|-------------------------|------------------|----------------------------------------------------------------------------------------------------|
| r_assessment_respondent | Q:<br>Respondent | This role is assigned to the users that are responsible for submitting Interconnected System records.      |
| r_assessment_reviewer   | Q:<br>Reviewer   | This role is assigned to the users that are responsible to review submitted Interconnected System Records. |
| r_assessment_manager    | Q: Manager       | This role is assigned to the users that are responsible to manage all the Interconnected System records.   |

In addition to the above roles, the Rsam installation package includes an administrative role, **U**: **Object Administrator**, as well as a sample user for that role, **r\_admin**. This user has access to all record types, object types, workflow states, and workflow buttons across all Rsam baseline modules. Rsam Administrators should take necessary precautions to restrict standard users from accessing Rsam with this administrative role.

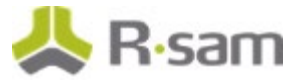

### **SAR Request Workflow**

This section covers the following concepts of the baseline SAR Request workflow in the FISMA RMF module:

- Workflow Diagram
- Workflow States
- Workflow Buttons

### **Workflow Diagram**

The following diagram shows the baseline SAR Request workflow.

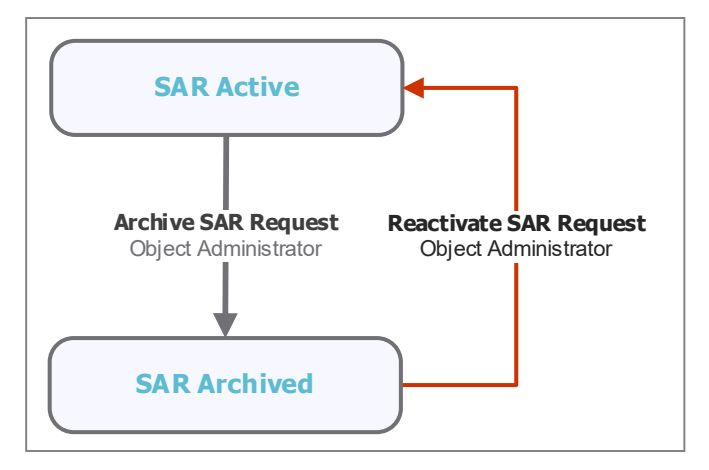

#### **Workflow States**

The following is a list of states associated with the baseline SAR Request workflow.

| Workflow State    | Description                                      |
|-------------------|--------------------------------------------------|
| FSM: SAR Active   | In this state, the SAR Request remains active.   |
| FSM: SAR Archived | In this state, the SAR Request remains archived. |

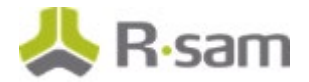

### **Workflow Buttons**

The following is a list of buttons that are available in the various states of the baseline SAR Request workflow.

| Button                                  | Available to               | Notification | Description                                                                                                    |
|-----------------------------------------|----------------------------|--------------|----------------------------------------------------------------------------------------------------|
| FSM: SAR - Archive<br>SAR Request       | O: Object<br>Administrator | No           | Available in the <b>SAR Active</b> state. By clicking this button, the workflow moves to the <b>SAR Archived</b> state. |
| FSM: SAR -<br>Reactivate SAR<br>Request | O: Object<br>Administrator | No           | Available in the <b>SAR Archived</b> state. By clicking this button, the workflow moves to the <b>SAR Active</b> state. |

### **RAR Request Workflow**

This section covers the following concepts of the baseline RAR workflow in the FISMA RMF module:

- Workflow Diagram
- Workflow States
- Workflow Buttons

#### Workflow Diagram

The following diagram shows the baseline RAR Request workflow.

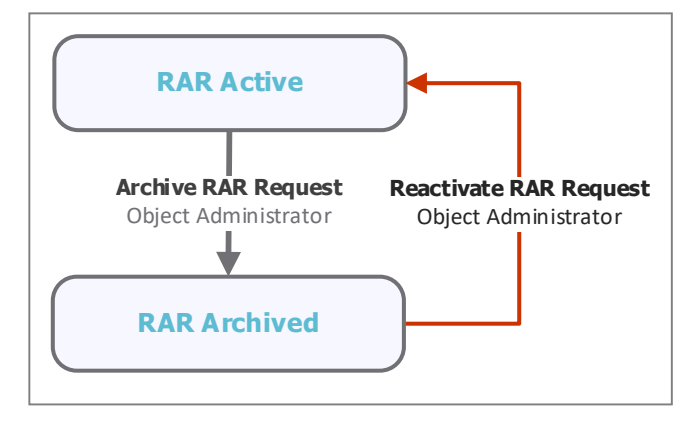

### **Workflow States**

The following is a list of states associated with the baseline RAR Request workflow.

| Workflow State    | Description                                      |
|-------------------|--------------------------------------------------|
| FSM: RAR Active   | In this state, the RAR Request remains active.   |
| FSM: RAR Archived | In this state, the RAR Request remains archived. |

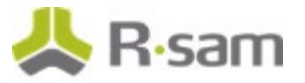

### **Workflow Buttons**

The following is a list of buttons that are available in the various states of the baseline RAR Request workflow.

| Button                                  | Available to               | Notification | Description                                                                                                    |
|-----------------------------------------|----------------------------|--------------|----------------------------------------------------------------------------------------------------|
| FSM: RAR - Archive<br>RAR Request       | O: Object<br>Administrator | No           | Available in the <b>RAR Active</b> state. By clicking this button, the workflow moves to the <b>RAR Archived</b> state. |
| FSM: RAR -<br>Reactivate RAR<br>Request | O: Object<br>Administrator | No           | Available in the <b>RAR Archived</b> state. By clicking this button, the workflow moves to the <b>RAR Active</b> state. |

### System Risk Registry Workflow

This section covers the following concepts of the baseline System Risk Registry workflow in the FISMA RMF module:

- Workflow States
- Workflow Buttons

#### **Workflow States**

The following is a list of states associated with the baseline System Risk Registry workflow.

| Workflow State    | Description                                          |
|-------------------|------------------------------------------------------|
| FSM: RR Draft     | The initial state for a System Risk Registry record. |
| FSM: RR Finalized | The final state for a System Risk Registry record.   |

### **Workflow Buttons**

The following button is available in the baseline System Risk Registry workflow.

| Button                        | Available to  | Notification | Description                          |
|-------------------------------|---------------|--------------|--------------------------------------|
| FSM: RR Submit the Risk Entry | Q: Respondent | No           | Available in the <b>Draft</b> state. |
|                               | Q; Reviewer   |              |                                      |
|                               | Q: Manager    |              |                                      |

## **User Groups**

A user group is a collection of users that will be assigned common roles and permissions. Roles and permissions may be applied to individual users, groups, or both. This provides a convenient way to assign user permission to workflow roles. The following is a list of user groups that have been pre-configured in this module.

| Group                               | Usage                                                                                                    |
|-------------------------------------|----------------------------------------------------------------------------------------------------|
| Assessment Control Test<br>Managers | No Default Configurations                                                                                                    |
| Assessment Control Testers          | No Default Configurations                                                                                                    |
| Assessment Managers                 | Users assigned to this group can get Read, Modify, Delete, Add,<br>Assign privileges, and assigned the Manger workflow role to all<br>object under the under the Assessments Sub-Entity.                     |
|                                     | <b>Note</b> : Use this configuration only for simple global permissions to users; otherwise, attributes provided in the FISMA Module objects will allow more granular control over permissions per user.     |
| Assessment Reviewers                | Users assigned to this group can get Read, Modify, Add, Assign privileges, and assigned the Reviewer workflow role to all object under the under the Assessments Sub-Entity.                                 |
|                                     | <b>Note</b> : Use this configuration only for simple global permissions to users; otherwise, attributes are provided in the FISMA Module objects will allow more granular control over permissions per user. |
| Finding Managers                    | No Default Configurations                                                                                                    |
| Finding Reviewers                   | No Default Configurations                                                                                                    |

## **Appendix 1: Offline Decision Making**

Rsam email notifications are configurable including what notification should be sent, what users or roles will receive the notifications, and the content in the notifications.

Offline Decision Making is a powerful and popular feature of Rsam. It provides the Rsam platform directly to the users to perform workflow actions without connecting to the Rsam module. The follow image illustrates an example notification template that has custom text, data from the record, embedded links to the application, and Offline Decision Making actions.

|                                                                                                    | Subject:                                                     | RE: Exception Requestion #2241 Confirmation for Bill Smith                                                                                                    |  |  |
|----------------------------------------------------------------------------------------------------|--------------------------------------------------------------|----------------------------------------------------------------------------------------------------|--|--|
| Subj                                                                                                    | Subject: Exception Request #2241 Confirmation for Bill Smith |                                                                                                    |  |  |
| A preliminary approval has been submitted for Exception Request #2241, submitted by Bill Smith on 5/5/2014. You have been assigned as the senior reviewer in charge of final acceptance or rejection of this request. |                                                              |                                                                                                    |  |  |
| Deta                                                                                                    | ails:                                                        |                                                                                                    |  |  |
| Exce                                                                                                    | ption Req                                                    | uest: #2241                                                                                                    |  |  |
| Subr                                                                                                    | Submitted by: Bill Smith on 5-5-2014                         |                                                                                                    |  |  |
| Appr                                                                                                    | roved by:                                                    | Wanda Johnson on 5-10-2014                                                                                                    |  |  |
| Expir                                                                                                    | ration Dat                                                   | e: 5-15-2014                                                                                                    |  |  |
| Shor                                                                                                    | t Descrip                                                    | tion: (View Full Details in Rsam)                                                                                                    |  |  |
| The r<br>stan                                                                                                    | new imple<br>dard. DE                                        | ementation of "Order-It" (order management system) is unable to conform to the organization 3DES encryption<br>S has been implemented until the vendor can support fully support 3DES. A temporary exception is requested until that time. |  |  |
| Sele                                                                                                    | ct an acti                                                   | on from the list below:                                                                                                    |  |  |
|                                                                                                    | Accep                                                        | t this Request                                                                                                    |  |  |

Reject this Request

# **Appendix 2: User Assignment Options**

Rsam allows organizations to customize configurations and workflows to their specific business practices. There are many methods by which users can be assigned roles (such as, who is responsible for reviewing and approving exceptions). The following are the most common assignment methods:

- Individual users are assigned to a group. The group is then assigned to the object under which the records are saved. When assigned to the object, the group is also given a specific role. This accomplishes the following:
  - All users in that group inherit the role assigned to the group in the context of the object and all the records under that object.
  - All users in that group have the functionality allocated to that role in the context of the object and all of the records under that object.
- Individual users are assigned a specific role directly in a record. This provides the same result as above granting the user the functionality with the allocated role. However, it is only in the context of that specific record. No other permissions are granted to the parent object or any other record under that object.

The method for implementing the assignment can also be customizable. The assignment can be manually made through an attribute, assigned when the records are created or imported, or automatically made at different points in the workflow.

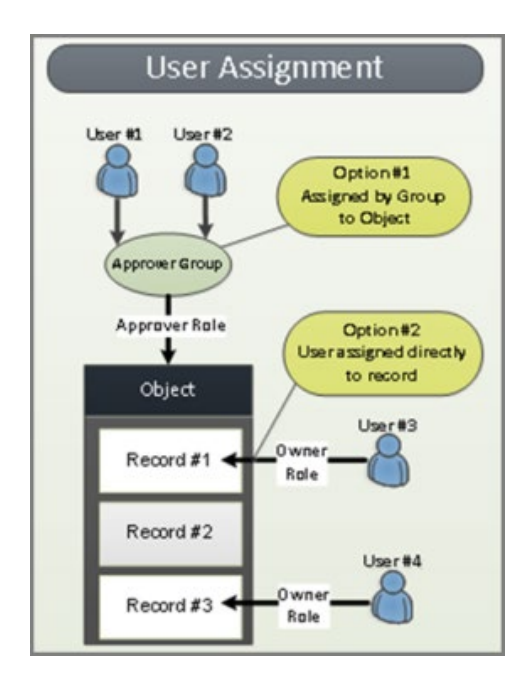

## **Appendix 3: Rsam Documentation**

### **FISMA RMF Module Tutorial**

For a detailed walk-through of the FISMA RMF Module user experience, refer the *FISMA RMF Module Step-by-Step Tutorial*. You should have received the *FISMA RMF Module Step-by-Step Tutorial* along with the FISMA RMF Module instance. If not, contact your Rsam Customer Representative to obtain an electronic copy of the *FISMA RMF Module Step-by-Step Tutorial*.

### **Online Help**

This document provides an overview of the FISMA RMF Module configuration. To get familiar with the specific Rsam features used in this configuration, refer the *Rsam End-User Help*, *Rsam Administrator Help*, or both. The Online help you can access depends on your user permissions.

To access the Online Help, perform the following steps:

- 1. Sign in to your Rsam instance. For example, sign in as *Example Administrator* user. Provide the **Username** as *r\_admin* and **Password** as *password*.
- 2. Hover the cursor over **Help** and select an Online help from the menu that appears. Depending on your user permissions, you will be able to access the Rsam End-User Help, Rsam Administrator Help, Step-by-Step Tutorials, or all.

The following image shows the *Rsam Administrator Help*, opened from the *Example Administrator* user account.

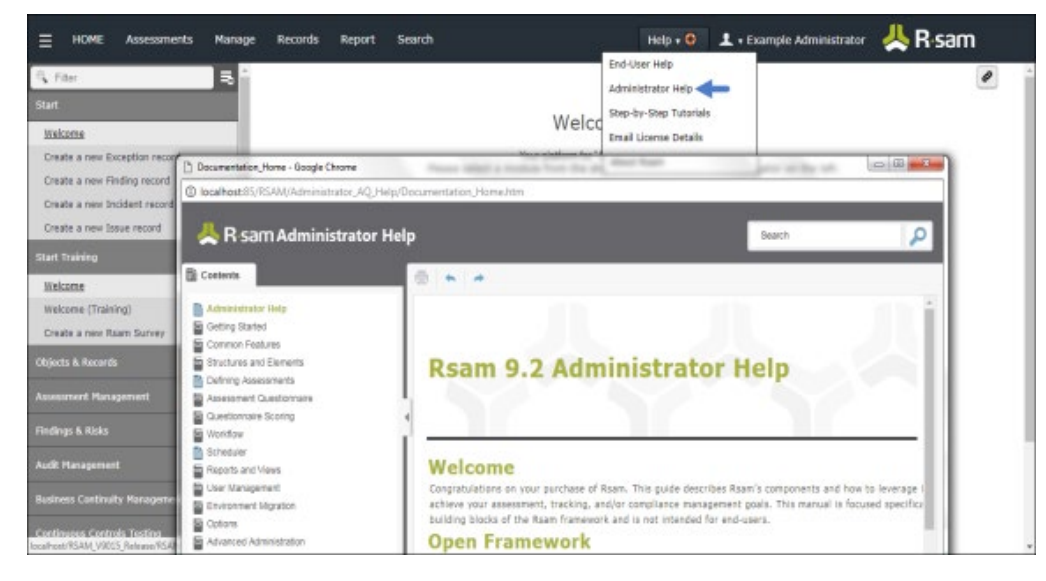